## パワーポイント発表を録画するには

1、パワーポイントを立ち上げて、発表する「パワーポイント」ファイルを表示

2、スライド1枚目が表示されていることを確認

| 3、「スラ-           | イドショー           | <b>-</b> ] →     | 「スライド          | ショーの記録<br>┃          | <b>录」</b> を選択 |                 |    |
|------------------|-----------------|------------------|----------------|----------------------|---------------|-----------------|----|
| 面切り替え            | アニメーシャン         | スライド ショー         | 校閲 表示          | 記録 ヘルプ               | ♀ 実行しi        | たい作業を入力してください   |    |
|                  |                 |                  |                | 51                   | /ドを最新の状態      | に保つ 🗹 タイミングを使用  |    |
| 目的別<br>ライド ショー • | スライド ショー<br>の設定 | ・非表示スライド<br>に設定  | リハーサル スラ・<br>の | イド ショー<br>記録 ▼ ✓ ナノ- | -ションの再生       | ✓ メディア コントロールのま | 表示 |
|                  | 40 - 40 - 44 -  | 40 - 40 - 44 - 4 |                | 設定                   |               |                 | 0  |

4、画面右下に、発表者の顔が写るので、<u>ここ</u>をクリックして、顔写真を消しておく ※(バージョンによって、表示されない場合もある)

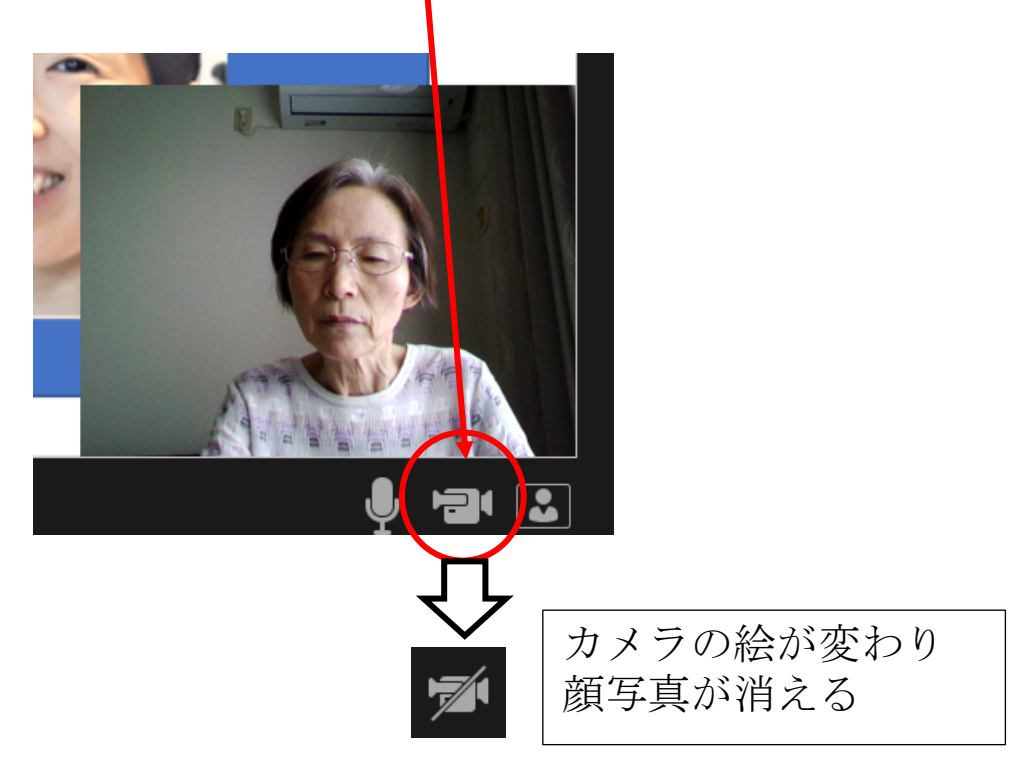

5、録画を開始する。

(バージョンによってはポップアップが表示され、記録開始をクリックする)

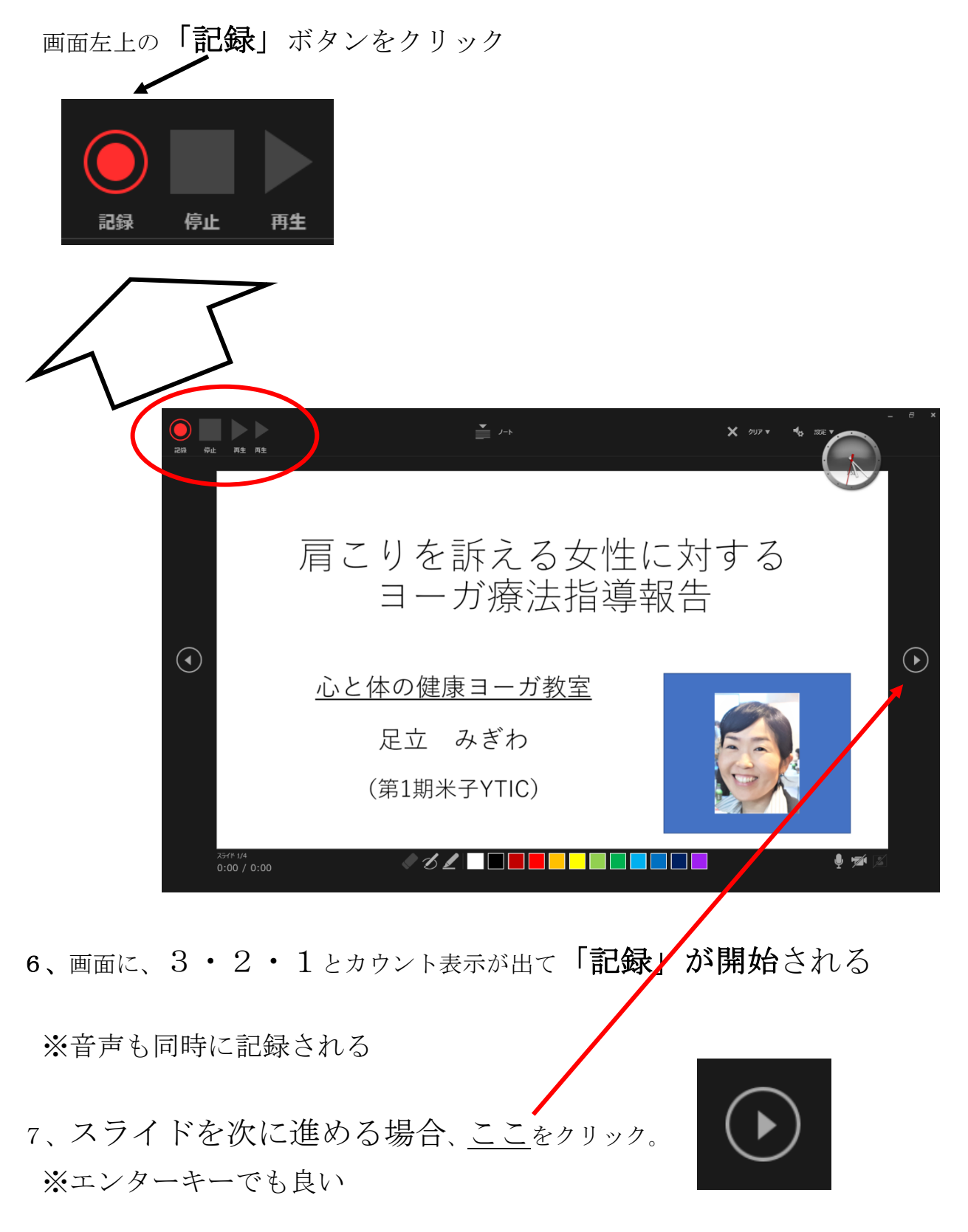

- 8、最後のスライドまで説明が終わると、
  - 「スライドショーの最後です。クリックすると終わります」と表示 (バージョンによっては録画作業が終わり、最初のページへ戻るとスライドの右下 にスピーカーのマークが表示されます(録画完了))

をクリックすると、

ここも、「エンターキー」または、

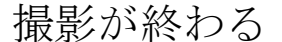

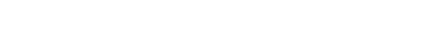

9、録画したファイルを保存する。

10、「ファイル」をクリック

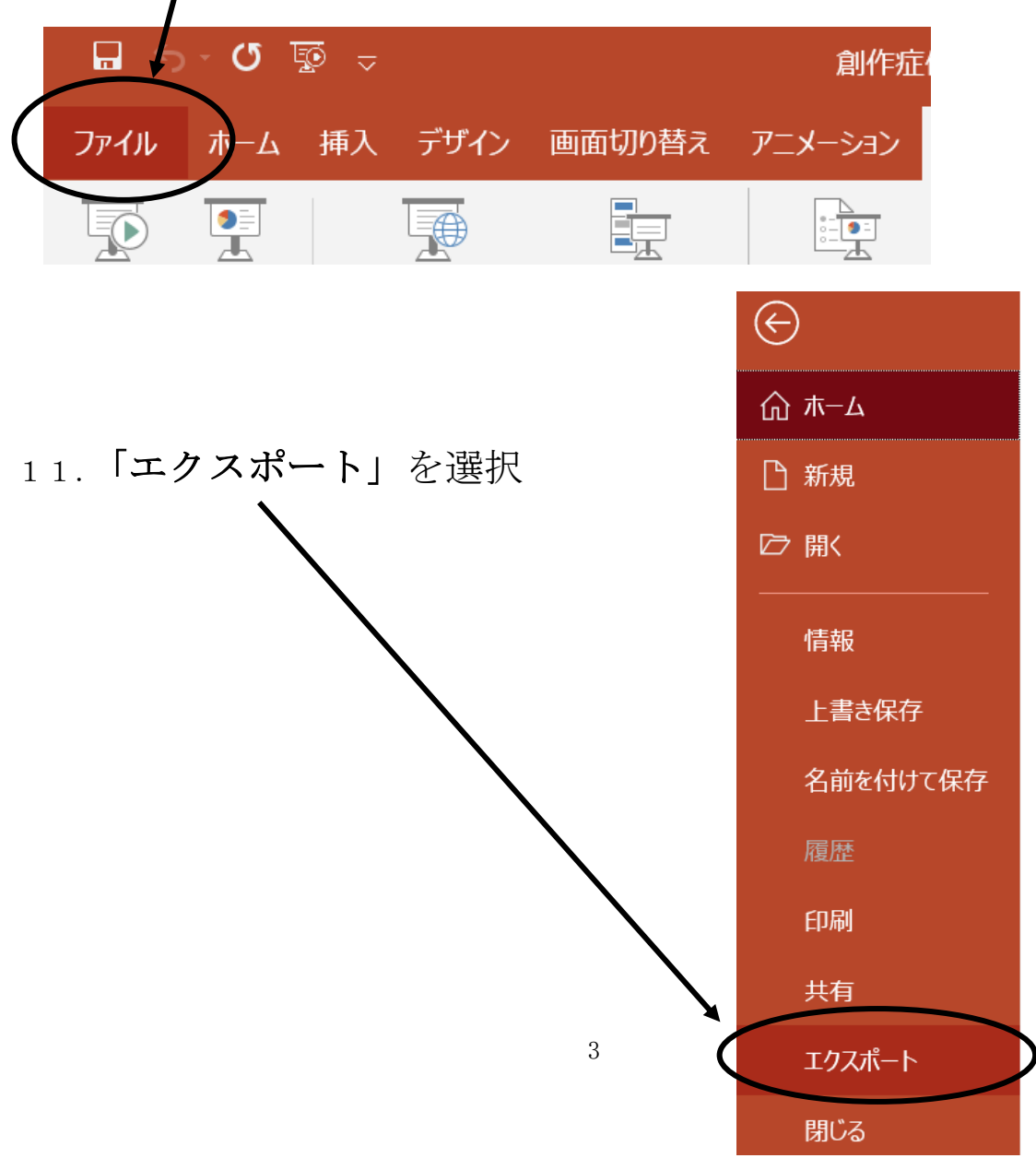

## 12、「ビデオの作成」 をクリック

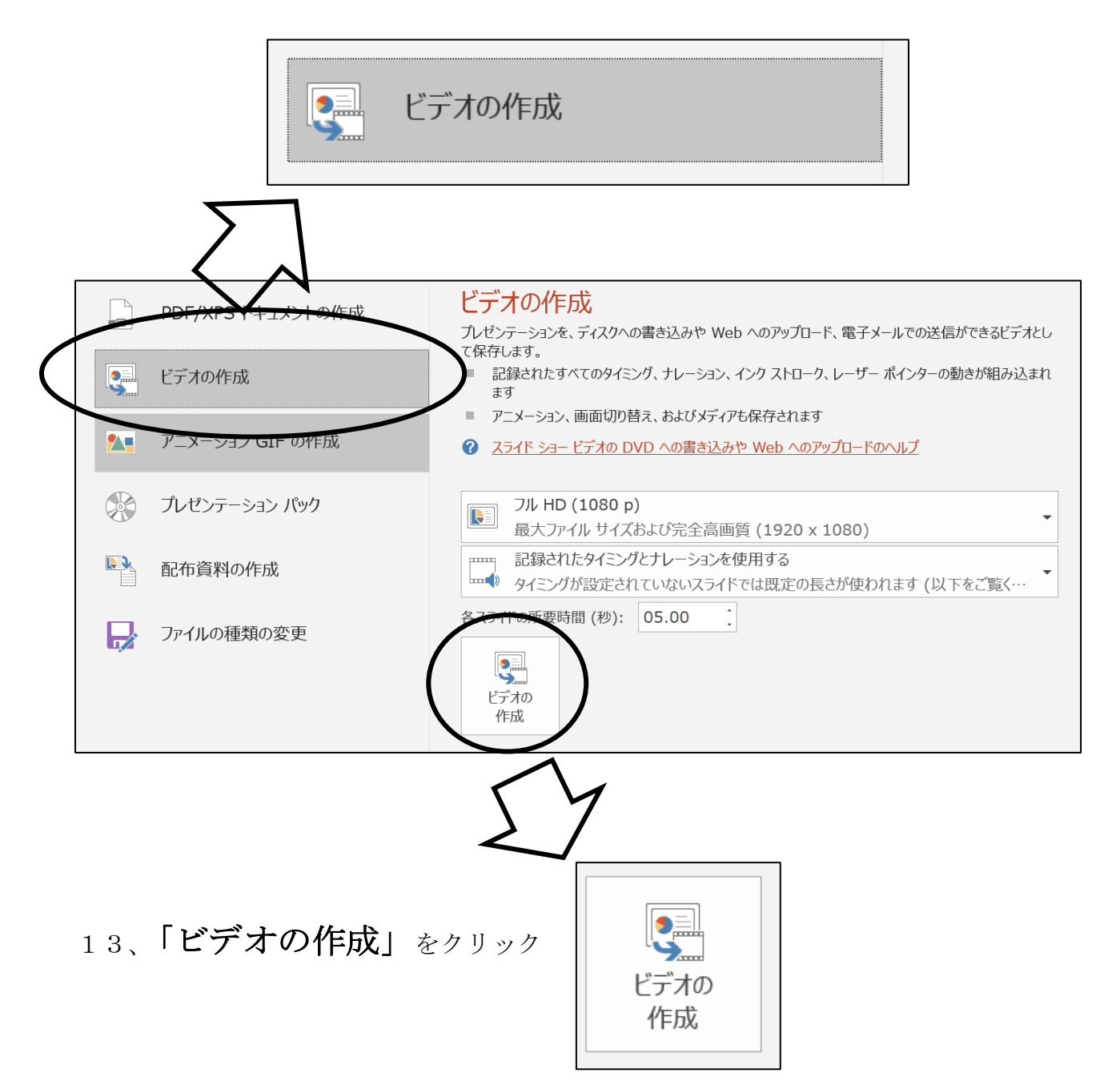

## 14、保存する場所を選択

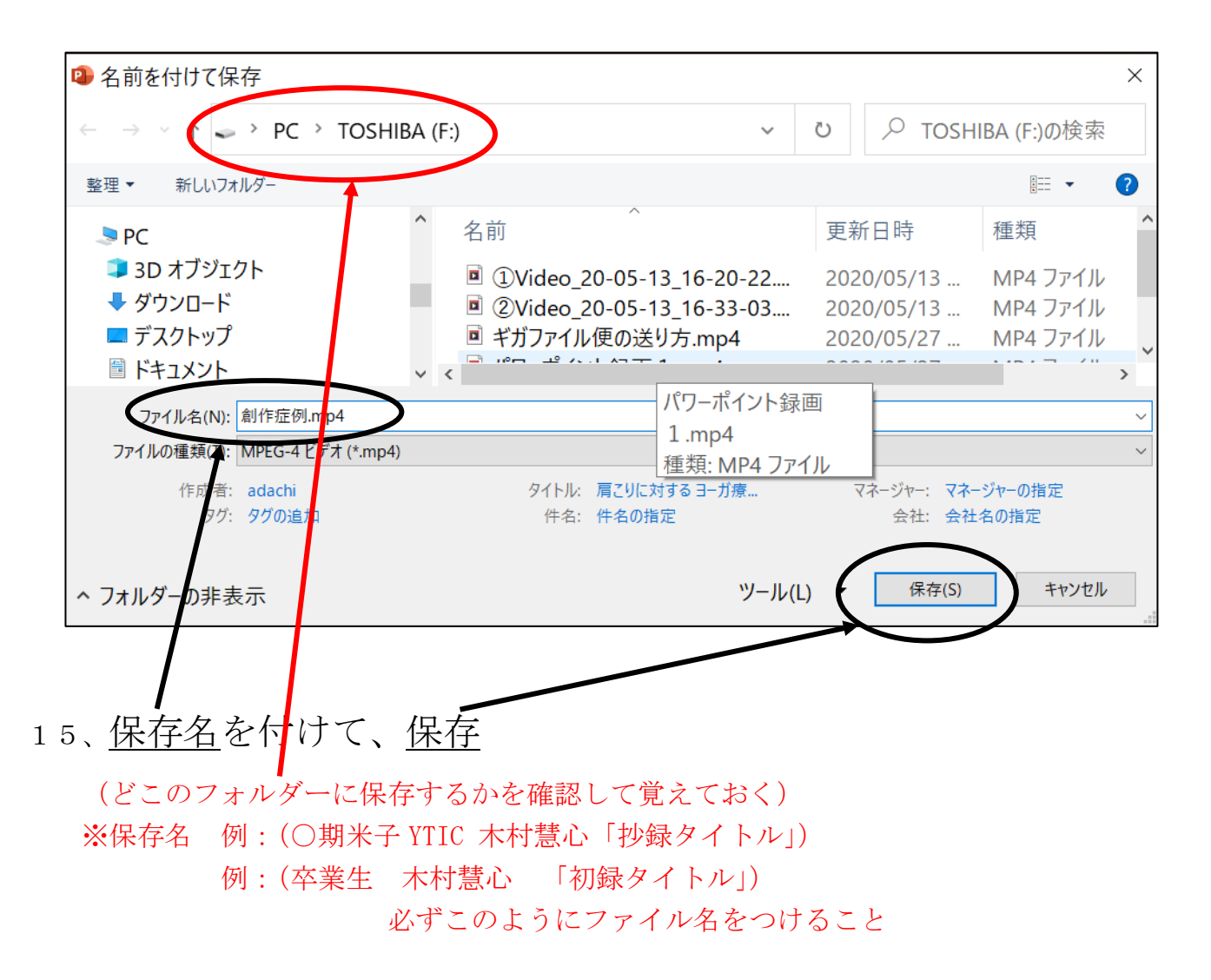

16、録画した画像を確認する 保存したフォルダーを開いてファイルをクリックする